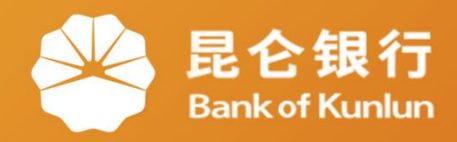

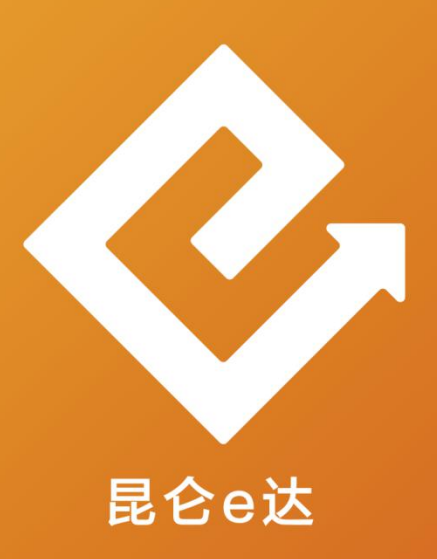

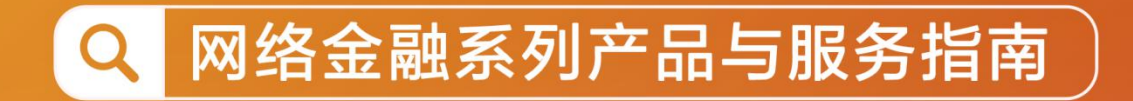

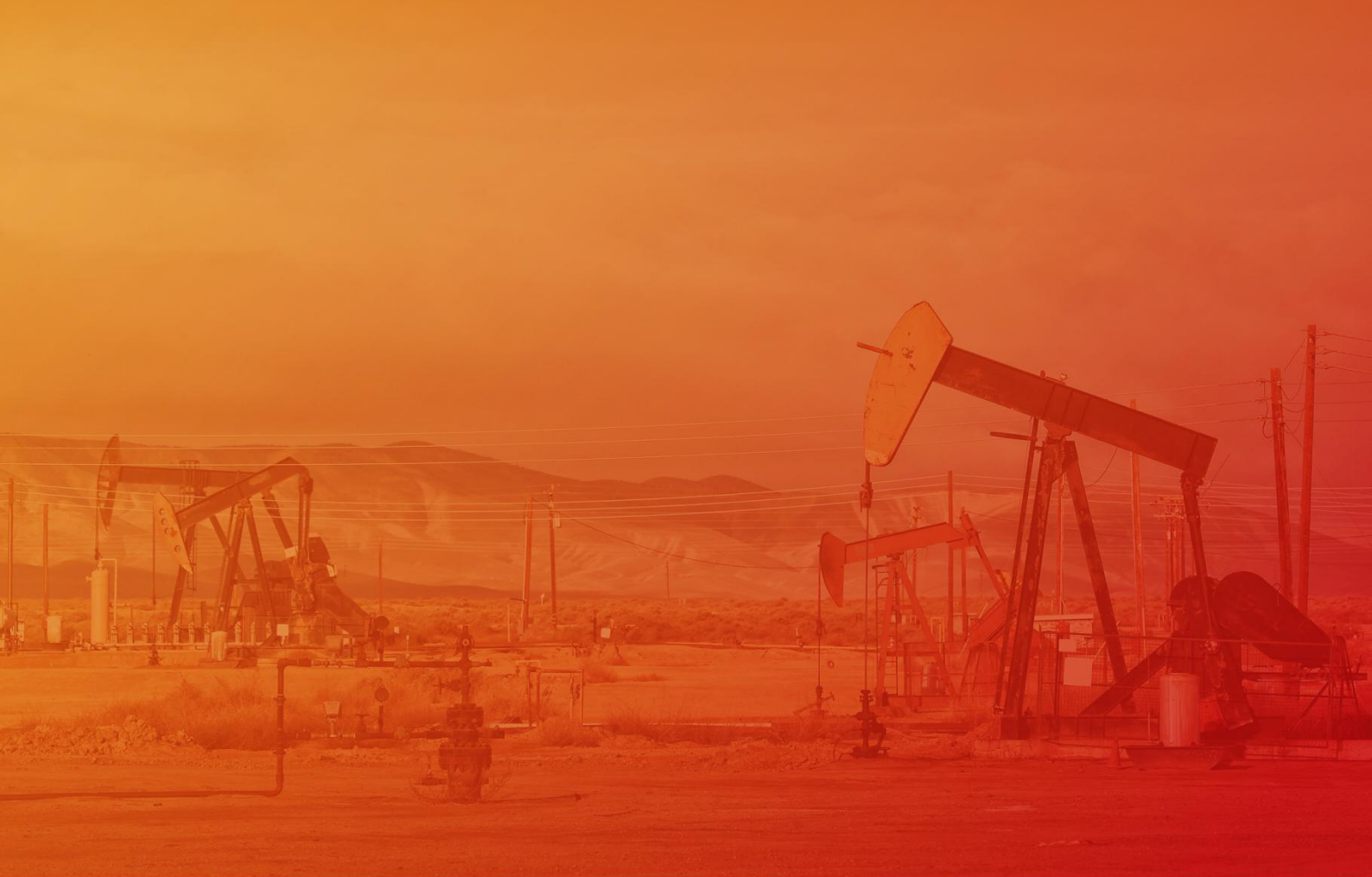

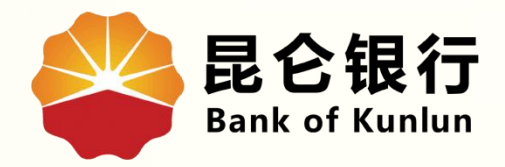

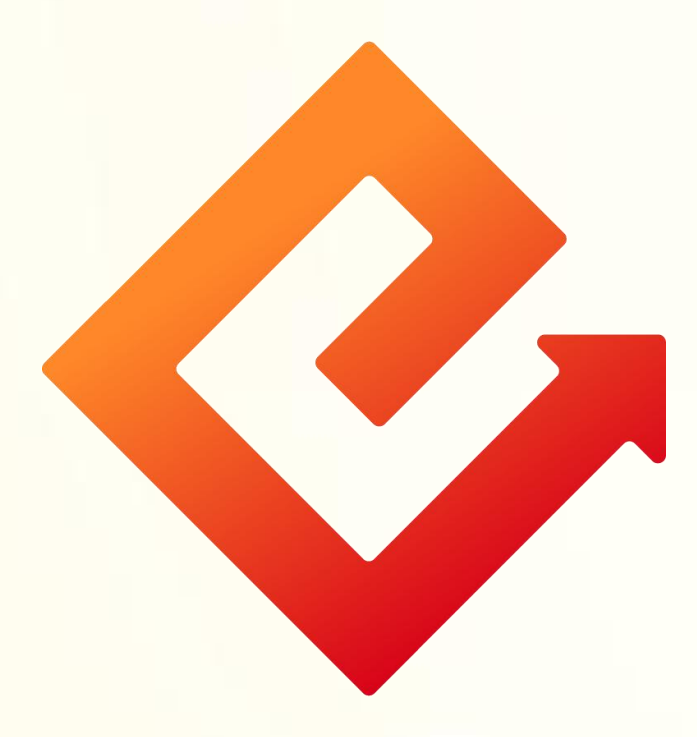

## --手机银行登录密码修改

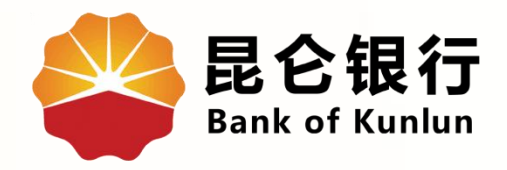

## 01 登录密码修改

02/ 注意事项

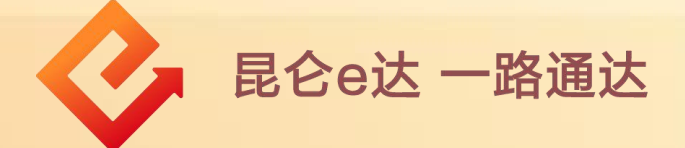

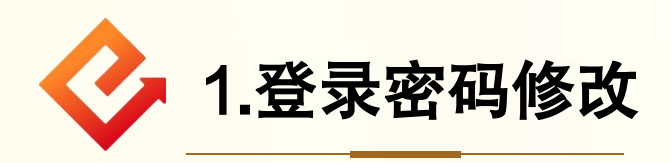

(1)修改入口(有两个):

①登录手机银行,在"首页"点击"全部功能"-安全设置
"修改登录密码",进入登录密码修改页面。

②点击"我的"-右上角"设置"-点击登录密码修改,进入 登录密码修改页面。

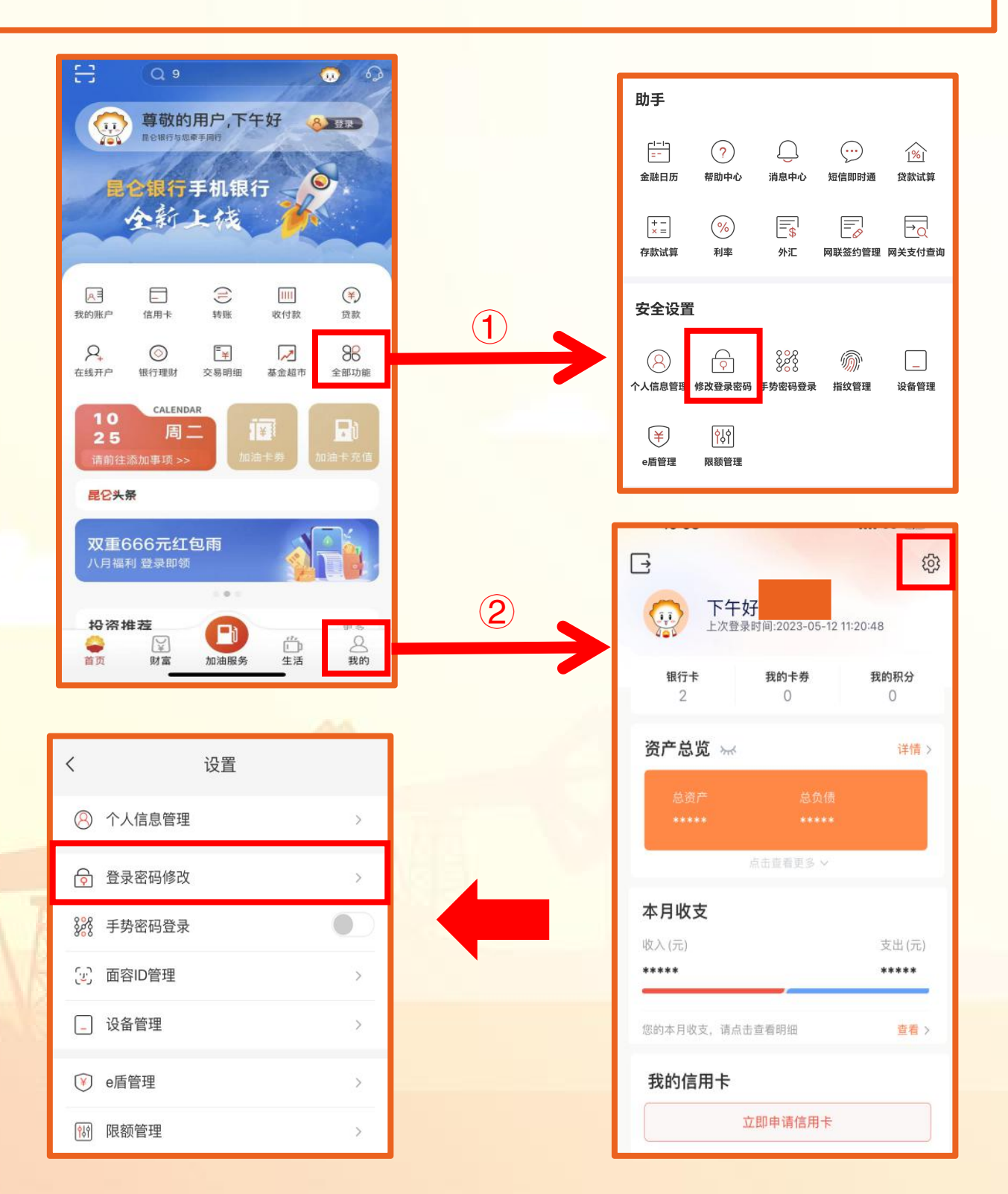

(2)进入修改登录密码页面录入原密码、新密码并确认新密码后,点击"确定",获取短信验证码进行校验,系统返回修改结果,修改成功后,点击"立即登录",进入登录流程。

|       |                 |       | <     | 修改登录密码        |
|-------|-----------------|-------|-------|---------------|
| <     | 修改登录密码          |       | 原密码   | *****         |
| 原密码   | 请输入原登录密码        |       | 新密码   | *****         |
|       |                 |       | 确认新密码 | *****         |
| 新密码   | 8-19位字母、数字或字符组合 |       |       | 修改登录密码        |
| 确认新密码 | 请再次输入新密码        |       | 请输入短信 | 1验证码 数        |
| (     | 确定              |       |       | 确定            |
|       |                 |       |       |               |
|       |                 |       |       | $\otimes$     |
|       |                 |       |       |               |
|       |                 |       |       |               |
|       |                 |       | <     | 修改登录密码        |
|       |                 |       | 原密码   | ******        |
|       |                 |       | 新密码   | ******        |
|       |                 |       | 确认新密码 | ****          |
|       |                 |       |       | 修改成功          |
|       |                 | And I | 登     | 录密码修改成功,请重新登录 |
|       |                 |       |       | 立即登录          |
|       |                 |       |       |               |
|       |                 |       |       |               |
|       |                 |       |       |               |

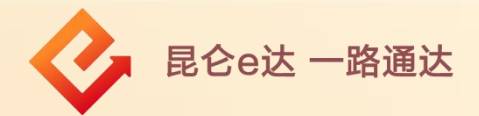

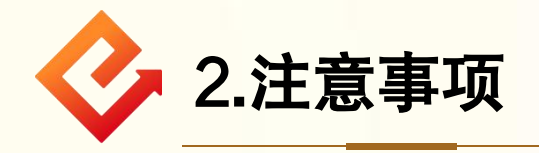

(1) 纯手机号注册用户点击登录密码修改时,系统自动提示客户 进行绑卡操作。

(2)登录密码需设置或修改为8-19位数字、字母或字符包含其 中至少两种类型组合。

(3)登录密码修改时,请保证原密码录入正确,并保证新密码与 确认新密码输入一致。

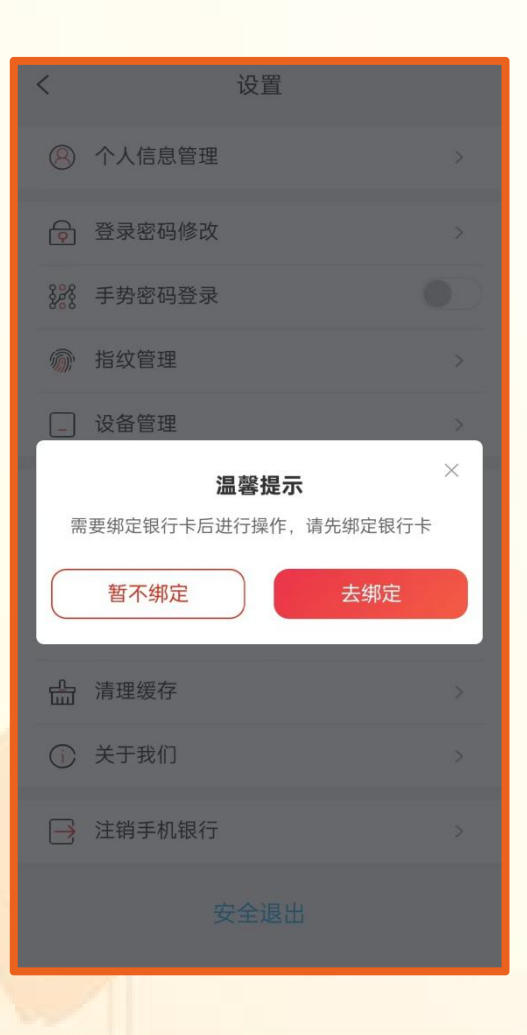

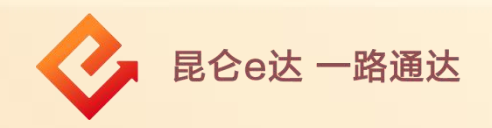

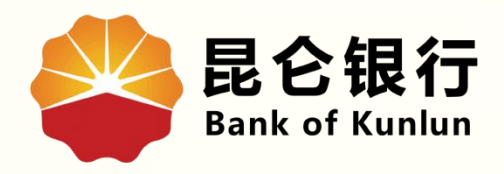

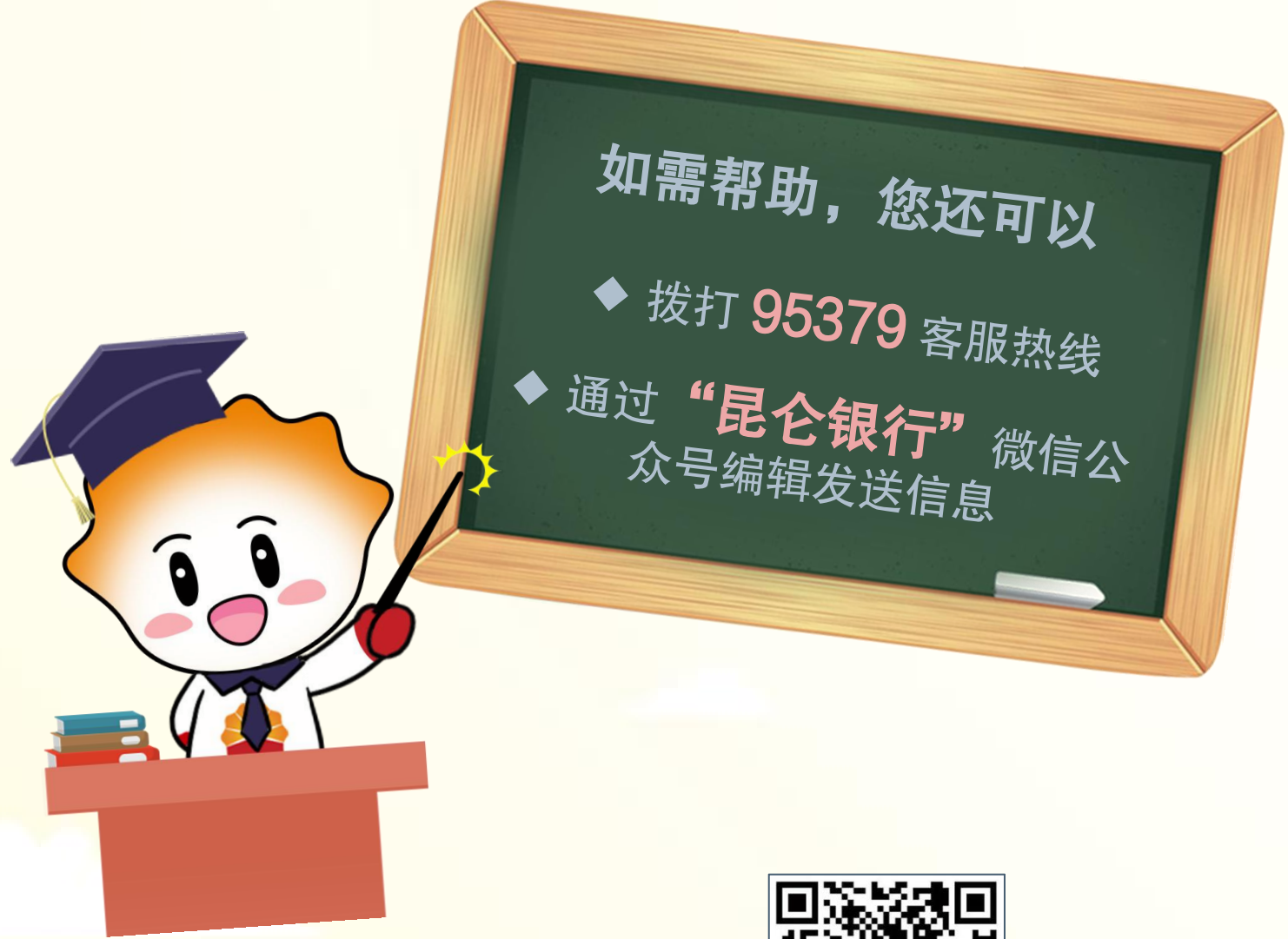

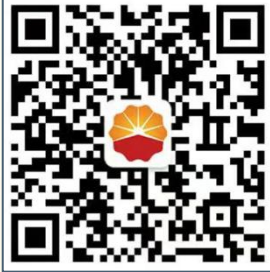

扫码关注

昆仑银行微信公众号

运营服务中心远程金融中心制